## **Altenglisch mit Shoebox**

**Einleitung** Im Folgenden soll ein neues Projekt begonnen werden, in dem es darum geht, Daten aus der spätaltenglischen Überlieferung morphologisch zu analysieren und zu interlinearisieren. Ein besonderes Merkmal wird dabei sein, dass der Ausgangstext in einer besonderen Schriftart für das Altenglische (Junius Modern) verfasst wird, in der z.B. Vokallängen ( $\bar{x}$   $\bar{a}$   $\bar{e}$   $\bar{i}$   $\bar{o}$   $\bar{u}$ ) und diakritische Zeichen für die Palatalisierung ( $\dot{c}$  und  $\dot{g}$ ) angezeigt werden können, und dass der Analyse-Output auch eine phonetische Umschrift enthalten soll:

|                                                                           | þā                                                                                                    | cām                                                 | þær                                              | reġen                                      | and                                           | miċel                                      | flōd,                                    | and                                           | þær                                 | blēowor                                           | n                                        |                                              | windas                               |
|---------------------------------------------------------------------------|----------------------------------------------------------------------------------------------------|-----------------------------------------------------|--------------------------------------------------|--------------------------------------------|-----------------------------------------------|--------------------------------------------|------------------------------------------|-----------------------------------------------|-------------------------------------|---------------------------------------------------|------------------------------------------|----------------------------------------------|--------------------------------------|
|                                                                           | þā                                                                                                    | cum                                                 | þær                                              | reġen                                      | and                                           | miċel                                      | flōd                                     | and                                           | þær                                 | blēow                                             | -on                                      | wind                                         | -as                                  |
|                                                                           | da                                                                                                    | komm.Prä                                            | t dort                                           | Regen                                      | und                                           | groß                                       | Flut                                     | und                                           | dort                                | blas.Prät                                         | -pl                                      | wind                                         | -Nom.Pl                              |
|                                                                           | Adv                                                                                                    | V                                                   | Pron                                             | Ν                                          | Konj                                          | А                                          | Ν                                        | Konj                                          | Pron                                | V                                                 | -suff                                    | N                                            | suff                                 |
|                                                                           | θa:                                                                                                    | ko:m                                                | θæ:r                                             | rejen                                      | and                                           | mit∫el                                     | flo:d                                    | and                                           | θæ:r                                | ble:əw                                            | -on                                      | wind                                         | -as                                  |
|                                                                           | Dar<br>gee                                                                                                    | aus ergebe<br>igneter Ste                           | en sich<br>elle dis                              | eine Re<br>kutiert v                       | eihe ne<br>werden                             | uer Proł<br>sollen.                        | oleme,                                   | die in                                        | den fo                              | lgenden                                           | Absc                                     | chnitte                                      | en an                                |
| Was ist zu tun?                                                           | <ul> <li>Wir müssen für unsere Aufgabe zunächst einige Vorarbeiten erledigen. Zunächst muss eventuell das Tastaturlayout für die altenglische Schrift für das persönliche Konto aktiviert werden.</li> <li>Damit die Vorarbeiten nicht zu viel Zeit in Anspruch nehmen, wurden einige Konfigurationsdateien (Datenbanktypen für das Lexikon und den Interlineartext) bereits erstellt. Diese müssen von den Internetseiten geholt und in Ihr Shoebox-Verzeichnis kopiert werden.</li> </ul> |                                                     |                                                  |                                            |                                               |                                            | chst<br>liche                            |                                               |                                     |                                                   |                                          |                                              |                                      |
|                                                                           |                                                                                                    |                                                     |                                                  |                                            |                                               |                                            | e<br>text)<br>DX-                        |                                               |                                     |                                                   |                                          |                                              |                                      |
|                                                                           |                                                                                                    | Die alteng<br>aufbereite                            | glische<br>et werd                               | n Textd<br>en.                             | aten m                                        | üssen ei                                   | fasst u                                  | nd fü                                         | r die Ir                            | nterlinea                                         | risier                                   | ung                                          |                                      |
|                                                                           |                                                                                                    | Damit mö<br>zunächst o<br>aufgenom                  | iglichs<br>einige<br>imen w                      | t schnell<br>Paradigi<br>verden.           | l mit de<br>men au                            | er Interli<br>is der alt                   | inearis<br>tenglis                       | ierung<br>chen C                              | begon<br>Framm                      | nen wer<br>atik in d                              | den k<br>as Le                           | kann, s<br>exikon                            | sollen                               |
| Aktivieren des<br>Tastaturlayouts                                         | Überprüfen Sie zunächst, ob das<br>Tastaturlayout für Altenglisch für Sie<br>schon verfügbar ist. Klicken Sie dazu<br>auf das blau unterlegte <b>DE</b> in der Taskleiste. Wenn Sie dort das Tastaturlayout nicht<br>finden sollten, müssen Sie es anhand des separaten Textes mit der Überschrift<br>Tastaturbelegung für Altenglisch aktivieren. Sie brauchen dies nur einmal zu tun. Die<br>neue Einstellung wird Bestandteil ihres persönlichen Profils.                                |                                                     |                                                  |                                            |                                               |                                            | 13:21<br>acht<br>. Die                   |                                               |                                     |                                                   |                                          |                                              |                                      |
| Einrichtung der<br>Verzeichnisstruktur<br>für das Altenglisch-<br>projekt | Auf<br>der<br>Dat<br>Spe                                                                                                    | den Inter<br>Bezeichnu<br>eiarchiv, d<br>ichern Sie | netseite<br>ing <b>Alt</b><br>las eine<br>dieses | en zur V<br>englisc<br>e Reihe<br>s Archiv | 'eranst<br><b>h.exe.</b><br>von fü<br>in Ihre | altung f<br>Es hanc<br>r das Al<br>em Verz | inden S<br>lelt sic<br>tenglis<br>æichni | Sie ein<br>h dabe<br>chproj<br>s <b>Z:\Co</b> | e Verk<br>i um e<br>ekt no<br>omput | nüpfung<br>in selbst<br>twendig<br><b>erwerkz</b> | g zu e<br>tentpa<br>en Da<br><b>euge</b> | viner E<br>ackend<br>ateien<br><b>e\Shoe</b> | Datei mit<br>les<br>enhält.<br>ebox. |

□ Es ist wichtig, dass Sie diese Verzeichnisstruktur haben. Überprüfen Sie dies und nehmen Sie ggf. Korrekturen vor. Im Zweifelsfall fragen Sie den Veranstalter.

Öffnen Sie den Browser und navigieren Sie zur Startseite der Veranstaltungen (www.fb10.uni-bremen.de/linguistik/khwagner), wählen Sie Morphologie und dort den Menüpunkt Morphologie mit Shoebox. In der Karteikarte mit der Bezeichnung

Altenglisch mit Shoebox Klicken Sie mit der rechten Maustaste auf das Winzip Icon und wählen Sie Ziel speichern unter und speichern Sie die Datei im Verzeichnis **Z:\Computerwerkzeuge\Shoebox** 

□ Gehen Sie jetzt zu diesem Verzeichnis. Sie sollten dort die Datei Altenglisch.exe finden. Öffnen Sie die Datei durch Doppelklick. Es öffnet sich folgendes Dialogfenster. Klicken Sie auf den Schalter Extrahieren, um das Archiv zu entpacken.

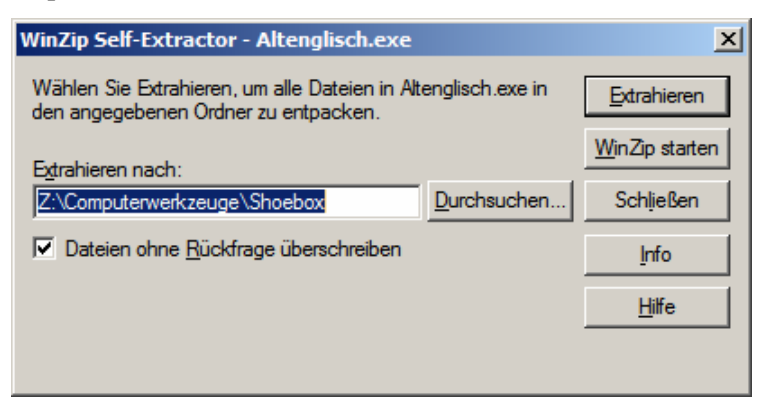

Wenn Sie das letzte Mal alles richtig gemacht haben, müßte jetzt in Ihrem Shoeboxverzeichnis ein Unterverzeichnis Altenglisch vorhanden sein, das eine Reihe von für das Altenglischprojekt erforderlichen Dateien enthält. Außerdem wurde im Shoeboxverzeichnis selbst die Datei **textprep.cct** abgespeichert, die für die Aufbereitung von Textdateien für die Interlinearisierung wichtig ist.

Erfassung der<br/>altenglischen<br/>TextdatenAls nächstes sollen Sie eine Textdatei mit den altenglischen Daten auf dem Aufgaben-<br/>blatt erstellen. Dabei ist nur der altenglische Text zu übernehmen. Abweichend von der<br/>bisherigen Praxis sollen Sie für die Texterfassung das Programm Word benutzen. Gehen<br/>Sie dabei folgendermaßen vor:

- □ Starten Sie das Programm **Word**.
- Aktivieren Sie in der Taskleiste das altenglische Tastaturlayout.
- □ Stellen Sie die Anzeigegröße auf Seitenbreite oder wählen Sie einen prozentualen Vergrößerungsgrad.
- □ Schreiben Sie den Text exakt wie in der Vorlage. Hinweise über die Zuordnung der altenglischen Sondernzeichen zu den Tastaturkodes finden Sie auf der letzten Seite des Textes über das altenglische Tastaturlayout.
- Wenn Sie mit der Erfassung des Textes fertig sind, dürfen Sie ihn nicht als normales Worddokument (Erweiterung \*.doc) abspeichern. Wählen Sie Datei Speichern unter ... und als Dateityp Nur Text (Erweiterung \*.txt). Speichern Sie die Datei unter dem Namen aetext1.txt im Verzeichnis Altenglisch ab.

Text für<br/>Interlinearisierung<br/>vorbereitenDer Originaltext, der interlinearisiert werden soll, muß für diesen Zweck aufbereitet<br/>werden. Er muß z.B. in Datensätze zerlegt werden, deren Felder aus den Sätzen bzw.<br/>Teilsätzen, der morphologischen Analyse, der Glossierung und einer freien Übersetzung<br/>bestehen. Gegenenfalls können noch andere Felder hinzukommen, z.B. ein<br/>Kommentarfeld. Bei dieser Aufgabe hilft uns allerdings Shoebox.

- Starten Sie das vordefinierte Altenglischprojekt, indem Sie die Projektdatei
   altenglisch.prj im Verzeichnis Altenglisch doppelt klicken. Das Shoebox-Hauptfenster ist leer, weil bisher weder eine Lexikon angelegt worden ist, noch ein Text importiert wurde.
- □ Wählen Sie *File Open* und laden Sie den Text **aetext1.txt** es erscheint das folgende Dialogfenster. Es teilt beispielsweise mit, daß die Datei nicht in einem Shoebox-Format ist und fordert dazu auf, einen geeigneten Datenbanktyp zuzuordnen. Angeboten wird der Typ **altenglischlexikon**, was natürlich falsch ist.

| Import                                                           |                         | ×               |  |  |
|------------------------------------------------------------------|-------------------------|-----------------|--|--|
| This file is not in Shoebox 3 / 4 file form                      | ОК                      |                 |  |  |
| Please select an appropriate database<br>type, or add a new one: | Cancel                  |                 |  |  |
| Database <u>T</u> ype                                            |                         | Help            |  |  |
| altenglischlexikon                                               | gödne dæî, göd å        | fen. gödne me 📥 |  |  |
| Add a new Database Type                                          |                         |                 |  |  |
| Make Consistent Changes                                          |                         |                 |  |  |
| 🔽 Use Change Table:                                              |                         |                 |  |  |
| TextPrep.cct                                                     |                         |                 |  |  |
| <u>B</u> rowse                                                   |                         | ▼<br>▶          |  |  |
| Remove hanging indent spaces                                     | Rackup <u>o</u> riginal | las *.0Rl       |  |  |

- Es ist allerdings schon ein Datenbanktyp für die Interlinearisierung von altenglischen Texten namens altenglischtext definiert worden. Wählen Sie diesen aus. Aktivieren Sie unbedingt auch das Feld Use Change Table. Die dafür erforderliche Datei TextPrep.cct müsste ja jetzt vorhanden sein. Klicken Sie anschließend auf OK.
- Nach dem erfolgreichen Import der Textdatei erhalten Sie eine Mitteilung, die u.a. anzeigt, wieviele Datensätze bei der Konversion erzeugt worden sind. Klicken Sie hier wiederum auf den OK-Schalter.

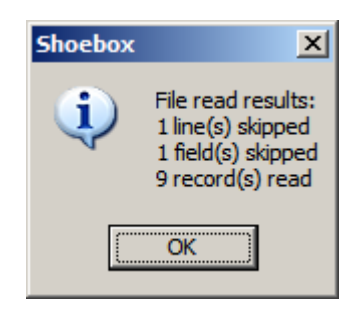

| 🗟 aetext1.txt |            |  |  |  |  |  |  |
|---------------|------------|--|--|--|--|--|--|
| \ref          | 001        |  |  |  |  |  |  |
| \t            | gōdne dæģ. |  |  |  |  |  |  |
|               |            |  |  |  |  |  |  |
| ٧f            |            |  |  |  |  |  |  |
|               |            |  |  |  |  |  |  |
|               |            |  |  |  |  |  |  |
|               |            |  |  |  |  |  |  |
|               |            |  |  |  |  |  |  |
| L             |            |  |  |  |  |  |  |

Zum Abschluss wird nun der erste Datensatz des importierten Textes angezeigt. Er enthält zunächst 3 Datenfelder, ein Feld mit der Markierung (marker) **\ref** mit einer Referenznummer, ein Feld mit der Markierung **\t** für den Ausgangstext, und ein Feld **\f**, das für eine freie (idiomatische) Übersetzung gedacht ist. Wichtig ist, dass der Ausgangstext mit dem Zeichnsatz **Junius Modern** angezeigt wird. Wir werden bei der Interlinearisierung feststellen, dass neben mehreren anderen ein Feld **\pt** für die phonetische Transkription eingefügt

wird, das eine IPA-Zeichensatz verwendet.

Eigenschaften der<br/>Interlinearisierung<br/>kontrollierenZum besseren Verständnis ist es sicher nicht verkehrt, sich die Eigenschaften des Daten-<br/>banktyps, der dem soeben importierten Text zugeordnet ist, etwas genauer anzusehen,<br/>damit deutlich wird, was sich bei der Interlinearisierung abspielt.

- Aktivieren Sie das Fenster mit der Überschrift aetext1.txt.
- □ Wählen Sie im Menü Databases den Punkt Poperties … Das folgende Fenster zeigt zunächst die verwendeten Markierungen (Markers).

| Database Type Properties - altenglischtext |                                               |                                                                                            |                                                                                                    |                                             |                                                                              |  |  |
|--------------------------------------------|-----------------------------------------------|--------------------------------------------------------------------------------------------|----------------------------------------------------------------------------------------------------|---------------------------------------------|------------------------------------------------------------------------------|--|--|
|                                            | Markers Filters Jump Path Options Interlinear |                                                                                            |                                                                                                    |                                             |                                                                              |  |  |
|                                            | Mar <u>k</u> er                               | Field Name                                                                                 | Language Un                                                                                                  | der SFR                                     |                                                                              |  |  |
|                                            | Vf<br>Vg<br>Vm<br>Vp<br>Vpt<br>Vref<br>Vt     | Freie Übersel<br>Glosse<br>Morpheme<br>Parts of Spee<br>phonetic tran<br>Datensatz<br>Text | tzui Default re<br>Default re<br>altenglischre<br>ech Default re<br>scr SAMPA re<br>Default<br>altenglischre | f PF<br>F P<br>F PF<br>F PF<br>F PF<br>F PF | <u>A</u> dd<br><u>C</u> opy<br><u>M</u> odify<br><u>D</u> elete              |  |  |
|                                            | Default !<br>(for new)                        | _anguage Encodin<br>y added markers)<br>OK                                                 | g: Default<br>Abbrechen                                                                                      | T                                           | Note: Cancel<br>doesn't undo<br>Add, Copy,<br>Modify, or<br>Delete.<br>Hilfe |  |  |

Gegenüber dem Bisherigen fällt auf, dass eine Markierung **\pt** mit dem Namen phonetic transcription hinzugekommen ist, und zwar mit einer eigenen Sprachkodierung **SAMPA** (dazu später mehr). Den Markierungen **\m** (Morpheme) und **\t** (Text) ist eine Sprachkodierung für Altenglisch zugeordnet.

□ Aktivieren Sie jetzt die Karteikarte Interlinear. Auch hier ist etwas hinzugekommen, nämlich die Zuordnung von Morphemen (m) zur phonetischen Transkription, was durch Nachschlagen (Lookup) im Wörterbuch geschieht.

| Databas | е Тур    | e Properties - altenglischtext    | X                                       |
|---------|----------|-----------------------------------|-----------------------------------------|
| Markers | s   Filt | ers Jump Path Options Interlinear |                                         |
| From    | То       | Process                           |                                         |
| t       | m        | Parse                             | Add                                     |
| m       | g        | Lookup                            | ////                                    |
| m       | р        | Lookup                            | <u>M</u> odify                          |
| m       | pt       | Lookup                            | Delete                                  |
|         |          |                                   | Delete                                  |
|         |          |                                   | Quick <u>S</u> etup                     |
|         |          |                                   |                                         |
|         |          |                                   |                                         |
|         |          |                                   |                                         |
|         |          |                                   |                                         |
|         |          |                                   | Interlinear                             |
|         |          |                                   | Spacing 10                              |
| -       |          |                                   | ,,,,,,,,,,,,,,,,,,,,,,,,,,,,,,,,,,,,,,, |
|         |          | OK Abbrechen                      | Hilfe                                   |

Altenglisch-Lexikon<br/>und<br/>InterlinearisierungFür die Interlinearisierung unserer Textdaten wurde bereits ein Lexikon namens<br/>altenglisch.lex angelegt, das allerdings noch leer ist. Öffnen Sie mit File Open dieses<br/>Lexikon. Wie sie sehen können enthält es neben den bereits bekannten Feldern ein<br/>weiteres Feld für die phonemische Transkrtiption (\ph)

| 陷 alter | iglisch.lex |  |
|---------|-------------|--|
| \lx     |             |  |
| \ph     |             |  |
| \ps     |             |  |
| \gl     |             |  |
| \dt     |             |  |
|         |             |  |
|         |             |  |

- □ Machen Sie zunächst Lexikoneinträge für die Paradigmen auf der Rückseite des Datenblattes (Altenglische Konversation).
- □ Die phonemische Umschrift wird im SAMPA-Kode eingegeben. Erläuterungen dazu finden Sie auf dem Blatt **SAMPA für Altenglisch.**
- □ Beginnen Sie dann mit der Interlinearisierung der altenglischen Textbeispiele und ergänzen Sie erforderlichenfalls die Lexikoneinträge. Im Zweifelsfall brauchen Sie zunächst keine tiefergehende Analyse zu machen. Im Vordergrund steht zunächst die phonemische Transkription.